### How to Add Time Standards/Qualifying Times in Meet Manager

#### **1.** Select the 'Events' tab

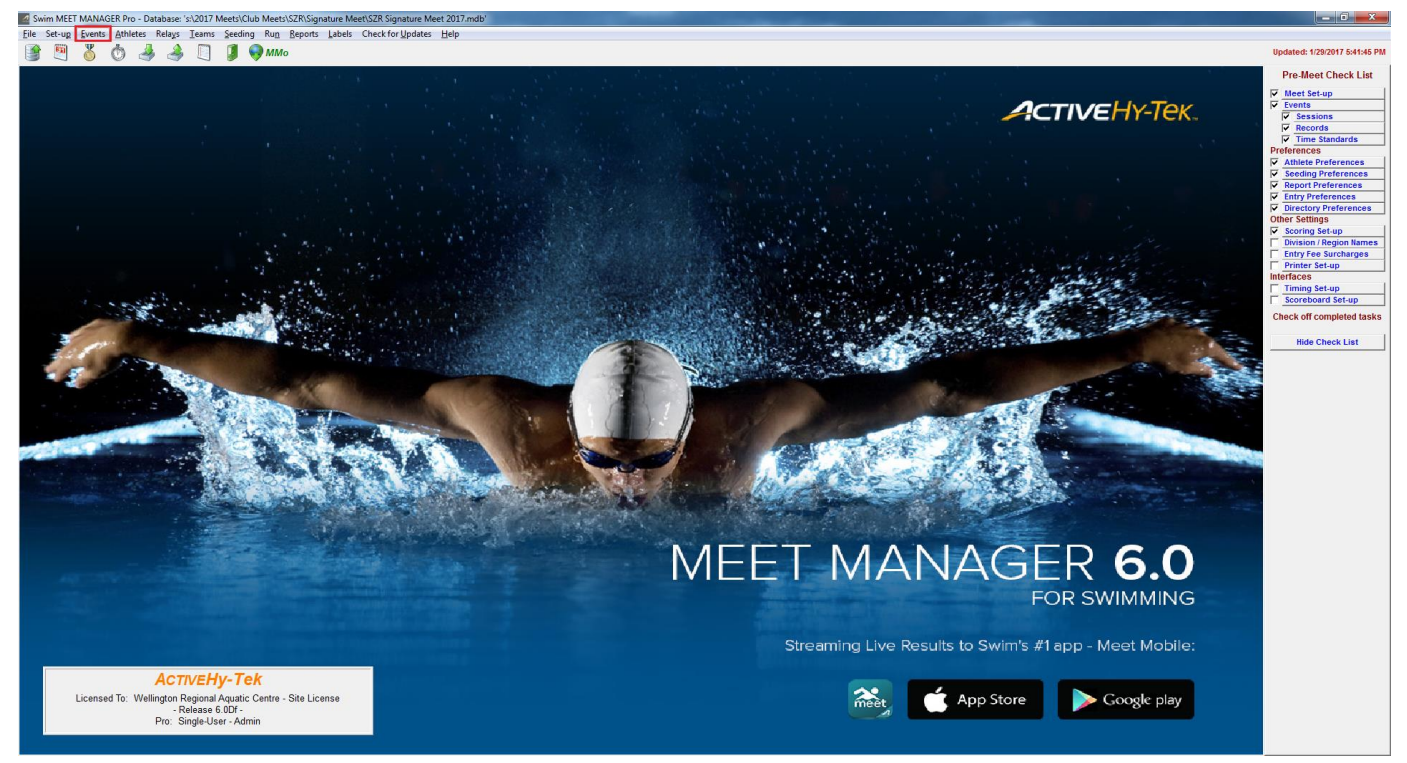

#### 2. In the Events screen, select the 'Standards' tab

|     | venus               |                           |          |                       |                                                                    |                      |                                                           |                           |                                     |                                |           |                 |                                 |                  |          |                 |             |   |
|-----|---------------------|---------------------------|----------|-----------------------|--------------------------------------------------------------------|----------------------|-----------------------------------------------------------|---------------------------|-------------------------------------|--------------------------------|-----------|-----------------|---------------------------------|------------------|----------|-----------------|-------------|---|
| Lay | out <u>A</u> do     | d <u>E</u> dit <u>D</u> e | elete Co | m <u>b</u> ined Event | s <u>S</u> essio                                                   | ns Chec <u>k</u> -In | Co <u>m</u> men                                           | ts Re                     | - <u>N</u> umber Cop <u>y</u>       | Clear ]                        | ndicators | <u>R</u> ecords | S <u>t</u> andards <u>V</u> iew | <u>Print</u> Exp | ort to H | TML <u>H</u> el | р           |   |
| THE | 🗅 🚔                 | Х СЕ 🖉                    | ' 🔽 🔟    | R# 🖍 🔛                | 5 👼                                                                | a 🔉 🌮                | £                                                         |                           |                                     |                                |           |                 |                                 |                  |          |                 |             |   |
| • • | Gen<br>All<br>Mixed | Male<br>Male<br>Female    | Age      | e Range               | <ul> <li>Indiv + R</li> <li>Indiv Onl</li> <li>Relays C</li> </ul> | elays<br>y<br>)nly   | <ul> <li>All Eve</li> <li>Standa</li> <li>Open</li> </ul> | ints<br>Ird Only<br>Nater | C Time Tr<br>C Swim-C<br>C Disabilt | ial Only<br>Off Only<br>y Only |           |                 |                                 |                  |          |                 |             |   |
|     | Evt#                | Status                    | Gender   | Age Group             | Distance                                                           | Stroke               | Entry Fee                                                 | Rnds                      | Finals Setup                        | Lanes                          | Туре      | Prelims         | Finals                          | Assignment       | Score    | Multi-Age       | Manual-Seed |   |
|     | 1                   | Unseeded                  | Mixed    |                       | 200                                                                | IM                   | 10.00                                                     | F                         | Timed finals                        | 10                             | Standard  | N/A             | Slow to Fast                    | Standard         | Yes      | Yes             | No          |   |
|     | 2                   | Unseeded                  | Mixed    |                       | 50                                                                 | Free                 | 10.00                                                     | F                         | Timed finals                        | 10                             | Standard  | N/A             | Slow to Fast                    | Standard         | Yes      | Yes             | No          |   |
|     | 3                   | Unseeded                  | Mixed    |                       | 100                                                                | Breast               | 10.00                                                     | F                         | Timed finals                        | 10                             | Standard  | N/A             | Slow to Fast                    | Standard         | Yes      | Yes             | No          |   |
|     | 4                   | Unseeded                  | Mixed    |                       | 50                                                                 | Back                 | 10.00                                                     | F                         | Timed finals                        | 10                             | Standard  | N/A             | Slow to Fast                    | Standard         | Yes      | Yes             | No          |   |
|     | 5                   | Unseeded                  | Mixed    |                       | 100                                                                | Fly                  | 10.00                                                     | F                         | Timed finals                        | 10                             | Standard  | N/A             | Slow to Fast                    | Standard         | No       | Yes             | No          |   |
|     | 6                   | Unseeded                  | Mixed    |                       | 50                                                                 | Breast               | 10.00                                                     | F                         | Timed finals                        | 10                             | Standard  | N/A             | Slow to Fast                    | Standard         | Yes      | Yes             | No          |   |
|     | 7                   | Unseeded                  | Mixed    |                       | 100                                                                | Free                 | 10.00                                                     | F                         | Timed finals                        | 10                             | Standard  | N/A             | Slow to Fast                    | Standard         | Yes      | Yes             | No          | _ |
|     |                     |                           |          |                       |                                                                    |                      |                                                           |                           |                                     |                                |           |                 |                                 |                  |          |                 |             |   |
|     |                     |                           |          |                       | 1                                                                  | 1                    |                                                           |                           |                                     |                                |           |                 |                                 |                  |          |                 |             |   |
|     |                     |                           |          |                       |                                                                    |                      |                                                           |                           |                                     |                                |           |                 |                                 |                  |          |                 |             |   |
|     |                     |                           |          |                       |                                                                    |                      |                                                           |                           |                                     |                                |           |                 |                                 |                  |          |                 |             | _ |
|     |                     |                           |          |                       |                                                                    |                      |                                                           |                           |                                     |                                |           |                 |                                 |                  |          |                 |             |   |
|     |                     |                           |          |                       |                                                                    |                      |                                                           |                           |                                     |                                |           |                 |                                 |                  |          |                 |             | _ |
|     |                     |                           |          |                       |                                                                    | ĺ                    |                                                           |                           |                                     |                                |           |                 |                                 |                  |          |                 |             |   |

## 3. Tick the box for 'Custom Qual Times' and then select the page icon to Add a New Time Standard Tag.

| C. Time Standards        |                               |                         |                                                                                                    |
|--------------------------|-------------------------------|-------------------------|----------------------------------------------------------------------------------------------------|
| Import Export Custom Aq  | e <u>G</u> roups <u>V</u> iev | v Create <u>R</u> eport |                                                                                                    |
| \Rightarrow 🍣 Age 🐻 🎒 🗈  |                               |                         |                                                                                                    |
| Gender                   |                               | India + Belava          | G LC Malan Report Sort                                                                                                    |
| • All C Male             | Age Range                     | C Indiv + Relays        | C SC Meters                                                                                                    |
| C Mixed C Female         |                               | C Relays Only           | C SC Yards C By Are Group                                                                                                    |
|                          |                               |                         |                                                                                                    |
|                          |                               | Long                    | Course Meters                                                                                                    |
| Evt# Event Name          |                               | Slower Than = or Faste  | er 🔺                                                                                                    |
| 1 Girls 1200 200 IM      |                               |                         |                                                                                                    |
| 1 Boys 12&U 200 IM       |                               |                         |                                                                                                    |
| 1 Boys 13&O 200 IM       |                               |                         |                                                                                                    |
| 2 Girls 10&U 50 Free     |                               |                         |                                                                                                    |
| 2 Girls 11-12 50 Free    |                               |                         |                                                                                                    |
| 2 Girls 13-14 50 Free    |                               |                         |                                                                                                    |
| 2 Girls 15-16 50 Free    |                               |                         |                                                                                                    |
| 2 Boys 10&U 50 Free      |                               |                         |                                                                                                    |
| 2 Boys 11-12 50 Free     |                               |                         |                                                                                                    |
| 2 Boys 13-14 50 Free     |                               |                         |                                                                                                    |
| 2 Boys 15-16 50 Free     |                               |                         |                                                                                                    |
| 2 Boys 17&O 50 Free      |                               |                         |                                                                                                    |
| 3 Girls 10&U 100 Breast  |                               |                         |                                                                                                    |
| 3 Girls 11-12 100 Breast |                               |                         |                                                                                                    |
| 3 Girls 13-14 100 Breast |                               |                         |                                                                                                    |
| 3 Girls 17&0 100 Breast  |                               |                         |                                                                                                    |
| 3 Boys 10&U 100 Breast   |                               |                         |                                                                                                    |
| 3 Boys 11-12 100 Breast  |                               |                         |                                                                                                    |
| 3 Boys 13-14 100 Breast  |                               |                         |                                                                                                    |
| 3 Boys 15-16 100 Breast  |                               |                         |                                                                                                    |
| 3 Boys 17&O 100 Breast   |                               |                         |                                                                                                    |
| 4 Girls 10&U 50 Back     |                               |                         |                                                                                                    |
| 4 Girls 11-12 50 Back    |                               |                         |                                                                                                    |
| 4 Girls 15-16 50 Back    |                               |                         |                                                                                                    |
| 4 Girls 17&0 50 Back     |                               |                         |                                                                                                    |
| 4 Boys 10&U 50 Back      |                               |                         |                                                                                                    |
| 4 Boys 11-12 50 Back     |                               |                         |                                                                                                    |
| 4 Devie 40 44 50 Deels   |                               |                         |                                                                                                    |
| 🗋 🚔 🗙 🛛 Qual with        | h1Tag: 🖲 Eq                   | ual to or faster        | C Slower than Custom Qual Times                                                                                                    |
| Tag Time Stds Entry      | Qual Scoring                  | Description             | 1) TIME STANDARDS are used to flag times on Heat Sheets, Psych Sheets,                                                                                |
|                          |                               |                         | and Results.                                                                                                    |
|                          |                               |                         | 2) ENTRY GOALIFICATION times are used to help with data entry. Please read<br>the Help for details on how to setup and use entry qualification times. |
|                          |                               |                         | 3) Tags for SCORING are only used in Timed Final events when the meet is                                                                              |
|                          |                               |                         | set-up as Divisions by Time Standards. Be sure to go to Set-up/Entry Scoring                                                                          |
|                          |                               |                         | Preferences to specify your Time Std scoring rules. To specify a 'slowest'                                                                            |
|                          |                               |                         | category sees as o, ordate a citag marine and standard tilles.                                                                                        |
|                          |                               |                         |                                                                                                    |
|                          |                               |                         |                                                                                                    |
|                          |                               |                         |                                                                                                    |
|                          |                               |                         |                                                                                                    |
|                          |                               |                         | —                                                                                                    |
|                          |                               |                         | -                                                                                                    |
|                          |                               |                         | —                                                                                                    |
|                          |                               |                         | —                                                                                                    |
|                          |                               |                         | —                                                                                                    |
| <u>p</u>                 | 1                             |                         |                                                                                                    |

# **4.** Type in a Tag Name (e.g. 'A') and click 'OK'

| 🔁, Add Time Std Tag Name 📃 🗠 |                 |        |  |  |  |  |  |  |  |  |  |
|------------------------------|-----------------|--------|--|--|--|--|--|--|--|--|--|
|                              | Tag Name : 🗛    |        |  |  |  |  |  |  |  |  |  |
| Tag Descriptio               | on (optional) : |        |  |  |  |  |  |  |  |  |  |
|                              | <u>о</u> к      | Cancel |  |  |  |  |  |  |  |  |  |

5. Your tag will show up in the list of tags. Ensure the Time Stds and Entry Qual boxes are ticked but scoring is left unticked.

| C. Tim | e Stai | ndards       |                    |                  |                     |             |                                     |                          |                                                                                | _ 0 <b>_</b> ×      | -        |
|--------|--------|--------------|--------------------|------------------|---------------------|-------------|-------------------------------------|--------------------------|--------------------------------------------------------------------------------|---------------------|----------|
| Import | Ex     | port Cust    | om Age <u>G</u> ro | ups <u>V</u> iev | v Create <u>R</u> e | port        |                                     |                          |                                                                                |                     |          |
| -      | a Age  | <b>7</b> 84  | £                  |                  |                     |             |                                     |                          |                                                                                |                     |          |
|        | Ge     | nder         |                    |                  | <b>C</b>            |             |                                     |                          | Description of the state                                                       |                     |          |
| € AL   |        | C Male       | Age                | Range            | Indiv + F           | kelays      | C SC M                              | eters                    | Pu Funnet #                                                                    |                     |          |
| C Mix  | ed     | C Female     |                    | ·                | C Relays            | Dnlv        | C SC Ya                             | erds                     | C By Age Group                                                                 |                     |          |
| _      |        |              |                    |                  |                     | ,           |                                     |                          |                                                                                |                     | _        |
|        | -      |              |                    |                  |                     | Long Co     | urse Meters                         |                          |                                                                                |                     |          |
| EV1#   | Girle  | 12811 200 II |                    |                  | Slower Than         | = or Faster | A                                   |                          |                                                                                |                     | <u>^</u> |
| 1      | Girls  | 13&O 200 I   | V                  |                  |                     |             |                                     |                          |                                                                                |                     |          |
| 1      | Boy    | s 12&U 200 I | M                  |                  |                     |             |                                     |                          |                                                                                |                     |          |
| 1      | Boys   | s 13&O 200   | M                  |                  |                     |             |                                     |                          |                                                                                |                     |          |
| 2      | Girls  | 10&U 50 Fr   | ee                 |                  |                     |             |                                     |                          |                                                                                |                     |          |
| 2      | Girls  | 13-14 50 Fr  | ee                 |                  |                     |             |                                     |                          |                                                                                |                     |          |
| 2      | Girls  | 15-16 50 Fr  | ee                 |                  |                     |             |                                     |                          |                                                                                |                     |          |
| 2      | Girls  | 17&O 50 Fr   | ee                 |                  |                     |             |                                     |                          |                                                                                |                     |          |
| 2      | Boy    | s 10&U 50 Fi | ree                |                  |                     |             |                                     |                          |                                                                                |                     |          |
| 2      | Bove   | s 13-14 50 F | ree                |                  |                     |             |                                     |                          |                                                                                |                     |          |
| 2      | Boys   | s 15-16 50 F | ree                |                  |                     |             |                                     |                          |                                                                                |                     |          |
| 2      | Boys   | s 17&O 50 F  | ree                |                  |                     |             |                                     |                          |                                                                                |                     |          |
| 3      | Girls  | 10&U 100 E   | ireast             |                  |                     |             |                                     |                          |                                                                                |                     |          |
| 3      | Girle  | 11-12 100 E  | Breast             |                  |                     |             |                                     |                          |                                                                                |                     |          |
| 3      | Girls  | 15-16 100 8  | Breast             |                  |                     |             |                                     |                          |                                                                                |                     |          |
| 3      | Girls  | 17&O 100 E   | Breast             |                  |                     |             |                                     |                          |                                                                                | -                   | -1       |
| 3      | Boy    | s 10&U 100 I | Breast             |                  |                     |             |                                     |                          |                                                                                |                     |          |
| 3      | Boy:   | s 11-12 100  | Breast<br>Breast   |                  |                     |             |                                     |                          |                                                                                |                     |          |
| 3      | Boy    | s 15-16 100  | Breast             |                  |                     |             |                                     |                          |                                                                                |                     |          |
| 3      | Boy    | s 17&O 100   | Breast             |                  |                     |             |                                     |                          |                                                                                |                     |          |
| 4      | Girls  | 10&U 50 Ba   | ick                |                  |                     |             |                                     |                          |                                                                                |                     |          |
| 4      | Girls  | 11-12 50 Ba  | ack<br>bok         |                  |                     |             |                                     |                          |                                                                                |                     |          |
| 4      | Girls  | 15-14 50 B   | ack                |                  |                     |             |                                     |                          |                                                                                |                     |          |
| 4      | Girls  | 17&O 50 Ba   | ack                |                  |                     |             |                                     |                          |                                                                                |                     |          |
| 4      | Boy    | s 10&U 50 B  | ack                |                  |                     |             |                                     |                          |                                                                                |                     |          |
| 4      | Boys   | s 11-12 50 B | ack                |                  |                     |             |                                     |                          |                                                                                |                     | -        |
|        | ~ ~    | 0            | al with 4 To       |                  |                     |             | COL                                 |                          |                                                                                |                     |          |
|        |        |              |                    | 9. (e Ed         | ual to or laster    |             | <ul> <li>Slower</li> </ul>          | than P                   | <ul> <li>Custom qual rimes</li> </ul>                                          |                     | _        |
| Ta     | -      | Time Stris   | Entry Qual         | Scoring          | Description         | _           | 1) TIME S                           | TANDARD                  | S are used to flag times on Heat Sheet                                         | s, Psych Sheets,    |          |
|        |        | •            |                    |                  |                     |             | 2) ENTRY                            | S.<br>QUALIFIC           | ATION times are used to help with data                                         | a entry. Please rea | ad       |
|        |        |              |                    |                  |                     |             | the Help fo                         | r details or             | n how to setup and use entry qualifica                                         | tion times.         |          |
|        |        |              |                    |                  |                     |             | <li>3) lags to<br/>set up as l</li> | or SCORIN<br>Divisions b | G are only used in Timed Final events<br>v Time Standards. Be sure to no to Se | when the meet is    |          |
|        |        |              |                    |                  |                     |             | Preference                          | s to speci               | ify your Time Std scoring rules. To spe                                        | cify a 'slowest'    |          |
|        | _      |              |                    |                  |                     |             | category s                          | uch as C,                | create a C tag with no time standard ti                                        | nes.                |          |
|        |        |              |                    |                  |                     |             |                                     |                          |                                                                                |                     |          |
|        |        |              |                    |                  |                     |             |                                     |                          |                                                                                |                     |          |
|        | _      |              |                    |                  |                     |             |                                     |                          |                                                                                |                     |          |
| ⊫—     |        |              |                    |                  |                     |             |                                     |                          |                                                                                |                     |          |
|        |        |              |                    |                  |                     |             |                                     |                          |                                                                                |                     |          |
|        |        |              |                    |                  |                     |             |                                     |                          |                                                                                |                     |          |
|        |        |              |                    |                  |                     |             |                                     |                          |                                                                                |                     |          |
|        |        |              |                    |                  |                     |             |                                     |                          |                                                                                |                     |          |
|        |        |              |                    |                  |                     |             |                                     |                          |                                                                                |                     |          |
|        |        |              |                    |                  |                     |             |                                     |                          |                                                                                |                     |          |

6. You can now select which events you would like time standards for by clicking on the event's respective box in the 'Slower Than' or '= or Faster' column. A drop down arrow will appear to allow you to select which tag you would like to associate with that event.

| 🖪 Time   | Standards         |              |         |                  |             |                        |               |                                    | — 🗆 🗕 📈                     |   |
|----------|-------------------|--------------|---------|------------------|-------------|------------------------|---------------|------------------------------------|-----------------------------|---|
| Import   | Export Cust       | om Age Gro   | ups Vie | v Create Re      | port        |                        |               |                                    |                             |   |
| 10       | A no 📾 🐴 🖡        | ÷            |         | _                |             |                        |               |                                    |                             |   |
|          |                   |              |         |                  |             |                        |               |                                    |                             |   |
|          | Gender            | Age          | e Range | 🕘 Indiv + F      | lelays      | ECI                    | vleters       | Report Sort                        |                             |   |
|          | C Male            |              | · 🗖 -   | C Indiv On       | ly .        | ⊖ sc                   | Meters        | By Event #                         |                             |   |
| < Moo    | ed 🤄 Female       | •            |         | Relays (         | Only        | <ul> <li>SC</li> </ul> | Yards         | C By Age Group                     |                             |   |
|          |                   |              |         |                  | Long Co     | urse Mete              | IS .          |                                    |                             | 7 |
| Evt#     | Event Name        |              |         | Slower Than      | = or Faster | Α                      |               |                                    |                             | - |
| 1        | Girls 12&U 200 II | M            |         |                  |             |                        |               |                                    |                             | 1 |
| 1        | Girls 13&O 200 II | N            |         |                  |             |                        |               |                                    |                             | Ш |
|          | Boys 12&0 200 I   | M            |         |                  |             |                        |               |                                    |                             | Ш |
| 2        | Girls 10&U 50 En  | 88           |         |                  | -           |                        |               |                                    |                             | Ш |
| 2        | Girls 11-12 50 Fr | ee           |         |                  |             |                        |               |                                    |                             | Ш |
| 2        | Girls 13-14 50 Fr | ee           |         |                  | A           |                        |               |                                    |                             | Ш |
| 2        | Girls 15-16 50 Fr | ee           |         |                  |             |                        |               |                                    |                             | Ш |
| 2        | Girls 17&0 50 Fr  | ee           |         |                  |             |                        |               |                                    |                             |   |
| 2        | Boys 10&U 50 Fr   | ree          |         |                  |             |                        |               |                                    |                             |   |
| 2        | Boys 13-14 50 F   | ree          |         |                  |             |                        |               |                                    |                             |   |
| 2        | Boys 15-16 50 F   | ree          |         |                  |             |                        |               |                                    |                             |   |
| 2        | Boys 17&O 50 Fr   | ree          |         |                  |             |                        |               |                                    |                             | Ш |
| 3        | Girls 10&U 100 B  | ireast       |         |                  |             |                        |               |                                    |                             | Ш |
| 3        | Girls 11-12 100 E | Breast       |         |                  |             |                        |               |                                    |                             | Ш |
| 3        | Girls 13-14 100 E | Breast       |         |                  |             |                        |               |                                    |                             | Ш |
| 3        | Girls 15-16 100 E | Breast       |         |                  |             |                        |               |                                    |                             | Ц |
| 3        | Girls 17&0 100 E  | Breast       |         |                  |             |                        |               |                                    |                             |   |
| 3        | Boys 11-12 100 1  | Breast       |         |                  |             |                        |               |                                    |                             |   |
| 3        | Boys 13-14 100    | Breast       |         |                  |             |                        |               |                                    |                             |   |
| 3        | Boys 15-16 100    | Breast       |         |                  |             |                        |               |                                    |                             |   |
| 3        | Boys 17&O 100     | Breast       |         |                  |             |                        |               |                                    |                             |   |
| 4        | Girls 10&U 50 Ba  | ick          |         |                  |             |                        |               |                                    |                             |   |
| 4        | Girls 11-12 50 Ba | ack<br>ack   |         |                  |             |                        |               |                                    |                             |   |
| 4        | Girls 15-14 50 Ba | ack          |         |                  |             |                        |               |                                    |                             |   |
| 4        | Girls 17&0 50 Ba  | ack          |         |                  |             |                        |               |                                    |                             |   |
| 4        | Boys 10&U 50 B    | ack          |         |                  |             |                        |               |                                    |                             |   |
| 4        | Boys 11-12 50 B   | ack          |         |                  |             |                        |               |                                    |                             | - |
| <u> </u> | D 40 44 50 D      |              |         |                  |             |                        |               |                                    |                             | - |
| 0 🖬      | ; X 🔍             | al with 1 Ta | g: 🖲 Eq | ual to or faster |             | Slow                   | er than       | 🔽 Custom Qual Times                |                             |   |
| Tag      | Time Stds         | Entry Qual   | Scoring | Description      |             | 1) TIME                | STANDARD      | S are used to flag times on Heat   | Sheets, Psych Sheets,       |   |
| A        | ~                 | 2            |         |                  |             | and Res                | ults.         |                                    |                             |   |
|          |                   |              |         |                  |             | 2) ENTR                | (Y QUALIFIC   | CATION times are used to help w    | ith data entry. Please read | 1 |
|          |                   |              |         |                  |             | 3) Tags                | for SCORIN    | IG are only used in Timed Final e  | vents when the meet is      |   |
|          |                   |              |         |                  |             | set-up a               | s Divisions b | by Time Standards. Be sure to go   | to Set-up/Entry Scoring     |   |
|          |                   |              |         |                  |             | Preferen               | ces to spec   | arry your Time Std scoring rules." | To specify a 'slowest'      |   |
|          |                   |              |         |                  |             | category               | auti as C,    | croate a citag with no time stan   | aura allics.                |   |
|          |                   |              |         |                  |             |                        |               |                                    |                             |   |
|          |                   |              |         |                  |             |                        |               |                                    |                             |   |
|          |                   |              |         |                  |             |                        |               |                                    |                             |   |
| ⊪—       |                   |              |         |                  |             |                        |               |                                    |                             |   |
| Ⅲ——      | _                 |              |         |                  |             |                        |               |                                    |                             |   |
| ⊪—       |                   |              | -       |                  |             |                        |               |                                    |                             |   |
|          |                   |              |         |                  |             |                        |               |                                    |                             | 1 |
|          |                   |              |         |                  |             |                        |               |                                    |                             |   |
|          |                   |              |         |                  |             |                        |               |                                    |                             |   |
| <u>p</u> | 1 1               |              |         |                  |             |                        |               |                                    |                             | _ |

7. You can now enter the time standards for each event selected. These times automatically save, so once you have entered all times, click the exit button (yellow folder with arrow) or the 'x' button on the top right of the window and ensure to make a backup when you have finished making changes.

| ta, Time | Standards                                  |                   |                  |             |                           |                              |                                       |                           | x  |
|----------|--------------------------------------------|-------------------|------------------|-------------|---------------------------|------------------------------|---------------------------------------|---------------------------|----|
| Import   | Export Custom                              | Age Groups Vie    | w Create Re      | eport       | _                         |                              |                                       |                           |    |
|          |                                            | Age Droubs The    |                  |             |                           |                              |                                       |                           |    |
|          |                                            | 1                 |                  |             |                           |                              | 1                                     |                           |    |
|          | Gender                                     | Age Range         | Indiv + F        | deters      | Report Sort               |                              |                                       |                           |    |
| • AI     | C Male                                     |                   | C Indiv On       | ily         | O SCI                     | vleters                      | By Event #                            |                           |    |
| C Mixe   | ed C Female                                |                   | C Relays         | Only        | <ul> <li>C SC*</li> </ul> | r'ards                       | C By Age Group                        |                           |    |
|          |                                            |                   |                  | Long Co     | uree Mete                 |                              |                                       |                           | _  |
| Evt#     | Event Name                                 |                   | Slower Than      | = or Easter |                           | 13                           |                                       |                           |    |
| 1        | Girls 12&U 200 IM                          |                   |                  |             |                           |                              |                                       |                           |    |
| 1        | Girls 13&O 200 IM                          |                   |                  |             |                           |                              |                                       |                           |    |
| 1        | Boys 12&U 200 IM                           |                   |                  |             |                           |                              |                                       |                           |    |
| 1        | Boys 13&O 200 IM                           |                   |                  |             |                           |                              |                                       |                           |    |
| 2        | Girls 10&U 50 Free<br>Oirls 11 42 50 Free  |                   |                  | A           | 45.00                     |                              |                                       |                           |    |
| 2        | Girls 11-12 50 Free<br>Girls 13-14 50 Free |                   |                  | A           | 45.00                     |                              |                                       |                           |    |
| 2        | Girls 15-16 50 Free                        |                   |                  | A           | 40.00                     |                              |                                       |                           |    |
| 2        | Girls 17&O 50 Free                         |                   |                  | A           |                           |                              |                                       |                           |    |
| 2        | Boys 10&U 50 Free                          |                   |                  | A           |                           |                              |                                       |                           |    |
| 2        | Boys 11-12 50 Free                         |                   |                  | A           |                           |                              |                                       |                           |    |
| 2        | Boys 13-14 50 Free                         |                   |                  | A           |                           |                              |                                       |                           |    |
| 2        | Boys 15-16 50 Free<br>Boys 17&O 50 Free    |                   |                  | A           |                           |                              |                                       |                           |    |
| 3        | Girls 10&U 100 Breas                       | st                |                  | -           |                           |                              |                                       |                           |    |
| 3        | Girls 11-12 100 Brea                       | st                |                  |             |                           |                              |                                       |                           |    |
| 3        | Girls 13-14 100 Brea                       | st                |                  |             |                           |                              |                                       |                           |    |
| 3        | Girls 15-16 100 Brea                       | st                |                  |             |                           |                              |                                       |                           |    |
| 3        | Girls 17&O 100 Breas                       | st                |                  |             |                           |                              |                                       |                           |    |
| 3        | Boys 10&U 100 Brea                         | ist               |                  |             |                           |                              |                                       |                           |    |
| 3        | Boys 13-14 100 Bres                        | isi<br>aet        |                  |             |                           |                              |                                       |                           |    |
| 3        | Boys 15-16 100 Brea                        | ast               |                  |             |                           |                              |                                       |                           |    |
| 3        | Boys 17&O 100 Brea                         | ist               |                  |             |                           |                              |                                       |                           |    |
| 4        | Girls 10&U 50 Back                         |                   |                  |             |                           |                              |                                       |                           |    |
| 4        | Girls 11-12 50 Back                        |                   |                  |             |                           |                              |                                       |                           |    |
| 4        | Girls 13-14 50 Back                        |                   |                  |             |                           |                              |                                       |                           |    |
| 4        | Girls 15-16 50 Back                        |                   |                  |             |                           |                              |                                       |                           |    |
| 4        | Boys 10&U 50 Back                          |                   |                  |             |                           |                              |                                       |                           |    |
| 4        | Boys 11-12 50 Back                         |                   |                  |             |                           |                              |                                       |                           |    |
|          | Devie 40 44 50 Deels                       |                   | 1                | 1           |                           |                              |                                       |                           | Υ. |
| 0 🖬      | 🗙 🛛 Qual v                                 | vith 1 Tag : 🔎 Ec | ual to or faster |             | C Slow                    | er than                      | <ul> <li>Custom Qual Times</li> </ul> |                           |    |
| Tar      | Time Stds Ent                              | try Qual Scoring  | Description      |             | 1) TIME                   | STANDAP                      | )S are used to flag times on Heat     | Sheets Psych Sheete       |    |
| A        |                                            |                   |                  |             | and Resi                  | ults.                        | to all a about to hay amos off field  | ensets, reyon anders,     |    |
|          |                                            |                   |                  |             | 2) ENTF                   | Y QUALIFIC                   | CATION times are used to help w       | ith data entry. Please re | ad |
|          |                                            |                   |                  |             | the Help                  | for details of<br>for SCORIN | on how to setup and use entry q       | Jalification times.       |    |
|          |                                            |                   |                  |             | set-up as                 | Divisions I                  | by Time Standards. Be sure to g       | to Set-up/Entry Scorin    | g  |
| ⊪—       |                                            |                   |                  |             | Preferen                  | ces to spec                  | cify your Time Std scoring rules.     | To specify a 'slowest'    |    |
|          |                                            |                   |                  |             | category                  | such as C,                   | , create a C tag with no time star    | dard times.               |    |
|          |                                            |                   |                  |             |                           |                              |                                       |                           |    |
|          |                                            |                   |                  |             |                           |                              |                                       |                           |    |
|          |                                            |                   |                  |             |                           |                              |                                       |                           |    |
|          |                                            |                   |                  |             | _                         |                              |                                       |                           |    |
|          |                                            |                   |                  |             | -                         |                              |                                       |                           |    |
| ⊪—       |                                            |                   |                  |             | -                         |                              |                                       |                           |    |
|          |                                            |                   |                  |             | -                         |                              |                                       |                           |    |
|          |                                            |                   |                  |             | -                         |                              |                                       |                           |    |
|          |                                            |                   |                  |             |                           |                              |                                       |                           |    |
| <u>p</u> | + +                                        | +                 | 1                |             | 1                         |                              |                                       |                           |    |